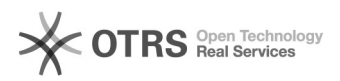

## Code 72110: Shop konnte nicht authentifiziert werden

02.05.2024 18:57:02

## **FAQ-Artikel-Ausdruck**

| Kategorie:                                                                                                    | Supportfragen::03 Fehlermeldungen              | Bewertungen:           | 0                     |
|----------------------------------------------------------------------------------------------------|------------------------------------------------|------------------------|-----------------------|
| Status:                                                                                                    | öffentlich (Alle)                              | Ergebnis:              | 0.00 %                |
| Sprache:                                                                                                    | de                                             | Letzte Aktualisierung: | 21:13:44 - 11.07.2012 |
|                                                                                                    |                                                |                        |                       |
| Schlüsselwörter                                                                                                    |                                                |                        |                       |
| Shop authentifiziert PassPhrase URL 72110                                                                                                    |                                                |                        |                       |
|                                                                                                    |                                                |                        |                       |
| Frage (öffentlich)                                                                                                    |                                                |                        |                       |
| Sie erhalten beim Aufruf von magnalister folgende Fehlermeldung:                                                                                                    |                                                |                        |                       |
| "Code 72110: Ihr Shop konnte nicht authentifiziert werden. Bitte stellen Sie<br>sicher, dass der von<br>Ihnen eingegebene PassPhrase und die hinterlegte Shop-URL"                                    |                                                |                        |                       |
| Lösung (öffentlich)                                                                                                    |                                                |                        |                       |
| lhre im Kundenbereich hinterlegte Shop-URL und der [1]PassPhrase scheinen<br>nicht übereinzustimmen, bzw. falsch zu sein (vgl. auch [2]Videoanleitung)                                                |                                                |                        |                       |
| Vorgehensweise zur Korrektur:                                                                                                    |                                                |                        |                       |
| - Ermitteln Sie den korrekten Pfad zu Ihrem Web-Shop:<br>- Loggen Sie sich dazu in Ihren Web-Shop ein                                                                                                 |                                                |                        |                       |
| - Alles was nun in der Browser-Adresszeile vor /admin steht, ist der Pfad,<br>den Sie als Shop-URL angeben müssen                                                                                     |                                                |                        |                       |
| - Beispiel: http://www.MeinShop.de/shop/admin/start.php                                                                                                    |                                                |                        |                       |
| - Loggen Sie sich mit Ihrer Kundennummer in Ihrer Kundenverwaltung unter<br>www.magnalister.com/login ein.                                                                                            |                                                |                        |                       |
| - Wählen Sie "Meine Shops" -> "Shop bearbeiten / Marketplace hinzufügen"                                                                                                    |                                                |                        |                       |
| - Ändern Sie die Shop-URL entsprechend ab und klicken unten rechts "Senden"                                                                                                    |                                                |                        |                       |
| - Überprüfen Sie, ob der PassPhrase, der der Shop-URL zugewiesen wurde, auch<br>in Ihrer Shop-Verwaltung unter "magnalister Admin" -> "Globale Konfiguration"<br>richtig hinterlegt ist.              |                                                |                        |                       |
| Danach sollte die Fehlermeldung nicht mehr auftreten.                                                                                                    |                                                |                        |                       |
| Sollte die Fehlermeldung nicht verschwinden, muss ggf. Ihre<br>Konfigurationsdatei angepasst werden.<br>Dann benötigen wir gültige FTP- und Shop-Admin Zugangsdaten, um den Fall<br>weiter zu prüfen. |                                                |                        |                       |
| [1] http://www.youtube.co                                                                                                    | m/watch?v=cs7WC0D25FQ<br>m/watch?v=cs7WC0D25FQ |                        |                       |